# Disposable Negative Pressure Wound Therapy Device (dNPWT) Billing

Prepared for

### myUnity Essentials Financial

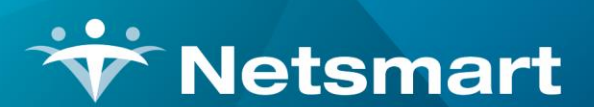

#### www.ntst.com

11100 Nall Avenue Overland Park, KS 66211 800.842.1973

© 2023 Netsmart Technologies, Inc. Confidential and Proprietary to Netsmart Technologies, Inc.

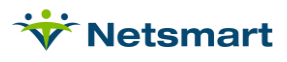

## **Table of Contents**

| Overview                                  | . 1 |
|-------------------------------------------|-----|
| Setup                                     | .1  |
| Create dNPWT Revenue/HCPCS                | . 1 |
| Create the dNPWT Device Charge Code       | . 2 |
| NPWT Billing Process                      | .3  |
| Enter the dNPWT charge(s) for the patient | . 3 |
| Billing & Claims                          | . 3 |

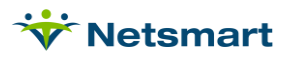

### Overview

For dates of service from 1/1/2017 – 12/31/2023, Medicare Home Health visits where the sole purpose was for Negative Pressure Wound Therapy (NPWT) using a disposable device were billed separately from the PPS claim as outpatient on a TOB 34x claim and were reimbursed separately the Outpatient Prospective Payment System (OPPS) amount. As of 1/1/2024, any TOB 34x claims containing CPT codes 97607 or 97608 will be returned.

For dates of service beginning 1/1/2024, the HHA will report the dNPWT device with HCPCS A9272 on the Home Health PDGM claim TOB 329.

https://www.cms.gov/files/document/r12197cp.pdf

https://www.cms.gov/files/document/mm13244-separate-payment-disposable-negative-pressure-woundtherapy-devices-home-health-claims.pdf

### Setup

#### Create dNPWT Revenue/HCPCS

Go to File > File Maintenance > Category, press Change Type and set to Revenue Code.

Press the Add button to add a new code combination.

| Description: dNPWT<br>Device | Category Maintenance: Revenue C | Code - Browse                                            |                                                                                |
|------------------------------|---------------------------------|----------------------------------------------------------|--------------------------------------------------------------------------------|
| CPT/HCPCS: A9272             | Code: 0279A9272 💌 Active: 🔽     | C Acuity                                                 | C PayRate Type                                                                 |
| Other Code: Leave            | Description: dNPWT Device       | C County<br>C Denial Reason                              | C Priority<br>C Program                                                        |
| JIANK                        | Other Code:                     | C Disch Reason<br>C Disch Condition                      | C Referral Type<br>C Religion                                                  |
|                              |                                 | C Document Type<br>C Insurance Class<br>C Insurance Type | <ul> <li>Renewal Type</li> <li>Revenue Code</li> <li>Schedule Group</li> </ul> |
|                              |                                 | C Language<br>C Level Of Care                            | C Schedule Match<br>C Schedule Zone                                            |
|                              | <b>r∋</b> ! Change <u>T</u> ype | C Marital Status<br>C Municipality                       | C Team Group<br>C Unmade Visit                                                 |
|                              |                                 | C Optional<br>C Payment Type                             | C Work Shift                                                                   |

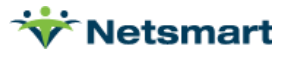

### Create the dNPWT Device Charge Code

#### Go to File > File Maintenance > Charge Code.

Press the **Add** button to add the new charge code.

**Code**: DNPWT (the code *must* be DNPWT for the Billing Audit to include this item in the Billed Amount)

Modality: Supplies

| 😽 Charge: DNPW  | T - dNPWT Device      |           |
|-----------------|-----------------------|-----------|
| Charge Bill-Rat | te Pay-Rate Revenue-C | Codes     |
| Code:           | DNPWT -               | Active: 🔽 |
| Description:    | dNPWT Device          |           |
| Modality:       | Supplies              | •         |
| Non-Billable:   |                       |           |

On the **Bill-Rate** tab, add a new row with Start-Date 1/1/2024 and enter \$270.09\* as the Gross and Net amounts.

| 😽 Charge: DNP | WT - dNPWT Devi | ce - Browse |        |        |        |         |
|---------------|-----------------|-------------|--------|--------|--------|---------|
| Charge Bill-R | late Pay-Rate   | Revenue-Co  | odes   |        |        |         |
| Start-Date    | End-Date        | Basis       | Gross  | Net    | Cost   | Net-Ovr |
| 1/1/2024      | 12/31/2099      | Visit       | 270.09 | 270.09 | 200.00 |         |

\*270.09 is the payment amount for the dNPWT device as of 1/1/2024.

On the **Revenue-Codes** tab, add a new row with the Medicare Rev Type, the dNPWT Device Revenue Code, and a Start-Date of 1/1/2024.

| Image: DNPWT - dNPWT Device - Browse    |                                                    |                                                                                                    |                                                                                                    |                                                                                                    |  |
|-----------------------------------------|----------------------------------------------------|----------------------------------------------------------------------------------------------------|----------------------------------------------------------------------------------------------------|----------------------------------------------------------------------------------------------------|--|
| Charge Bill-Rate Pay-Rate Revenue-Codes |                                                    |                                                                                                    |                                                                                                    |                                                                                                    |  |
| Code                                    | Description                                        | Start-Date                                                                                                    | End-Date                                                                                                    | GL-Account                                                                                                    |  |
| 0279A9272                               | dNPWT Device                                       | 1/1/2024                                                                                                    | 12/31/2099                                                                                                    |                                                                                                    |  |
|                                         |                                                    |                                                                                                    |                                                                                                    |                                                                                                    |  |
|                                         |                                                    |                                                                                                    |                                                                                                    |                                                                                                    |  |
|                                         | Charge: DNF<br>Rate Revenue-C<br>Code<br>0279A9272 | Charge: DNPWT - dNPWT Device - Brate         Rate       Revenue-Codes         Code       Description         0279A9272       dNPWT Device | Charge: DNPWT - dNPWT Device - Browse         Rate       Revenue-Codes         Code       Description       Start-Date         0279A9272       dNPWT Device       1/1/2024 | Charge: DNPWT - dNPWT Device - Browse         Rate       Revenue-Codes         Code       Description       Start-Date       End-Date         0279A9272       dNPWT Device       1/1/2024       12/31/2099 |  |

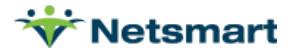

### **NPWT Billing Process**

#### Enter the dNPWT charge(s) for the patient

If the supply charge can not be entered in clinical or imported via a supply charge import, enter the charge in Charge Entry.

Go to **Charge > Enter/Maintain** to add the dNPWT device charge

#### **Billing & Claims**

These dNPWT device charges will be included on the Medicare PDGM final claim.

Go to **Billing > Billing Pre-Audit** and run for the **PPS Billing** Type.

Correct any Failures, if found.

When the claim shows as **Ready to Bill**, jump to the **Billing Audit** and run/post a **Final Billing Audit**.

Go to **Billing > Electronic Claims**. Select the **Medicare PDGM** Option Set and follow the normal steps for creating the claim for submission.

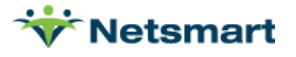